## GUIA RAPIDA PARA ACCEDER AL "KOHA"

1. Ingresar al link de la página Universidad Estatal del Sur de Manabí www.unesum.edu.ec

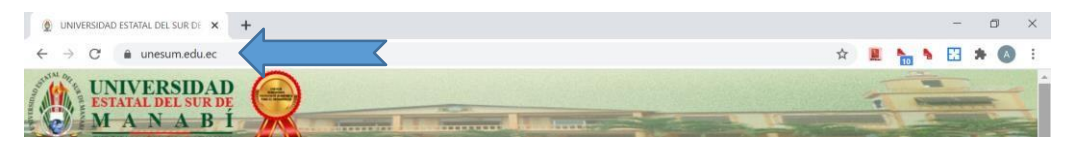

2. Dar clic en el eslogan de la Biblioteca Virtual.

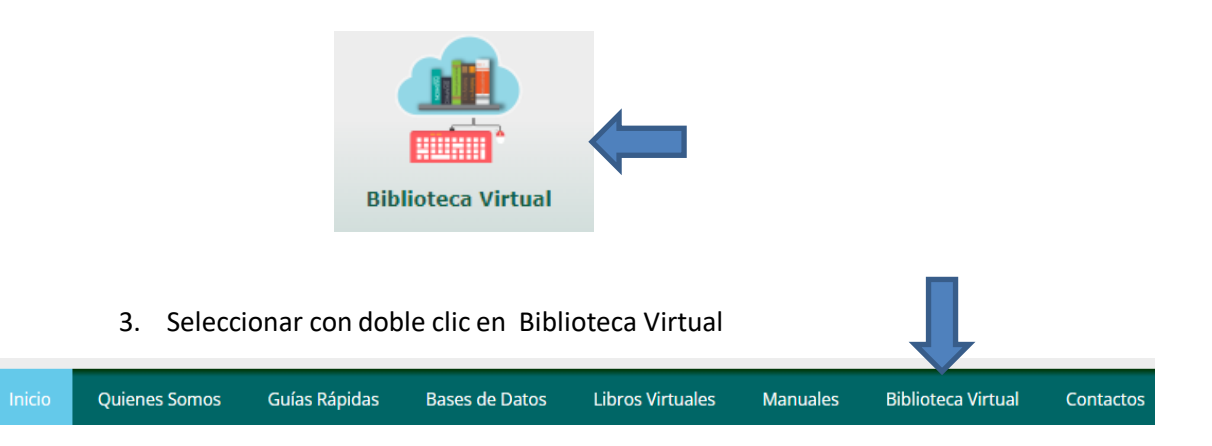

4. Una vez dentro del KOHA, escribir el título del libro requerido (ejemplo calculo integral)

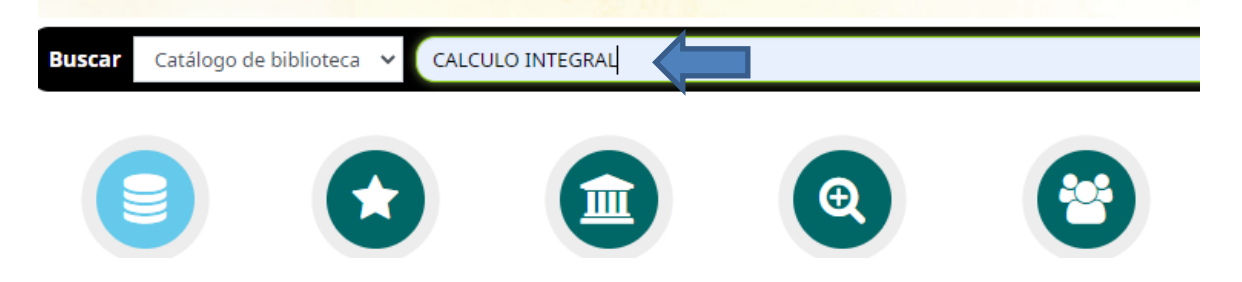

5. Al ingresar al KOHA podrá encontrar todos los libros físicos con que cuenta la biblioteca que están ordenados por carrera y la ficha donde se indica la sección y el código interno con el cual se puede requerir en físico dentro de la biblioteca ubicada en los predios de la Universidad

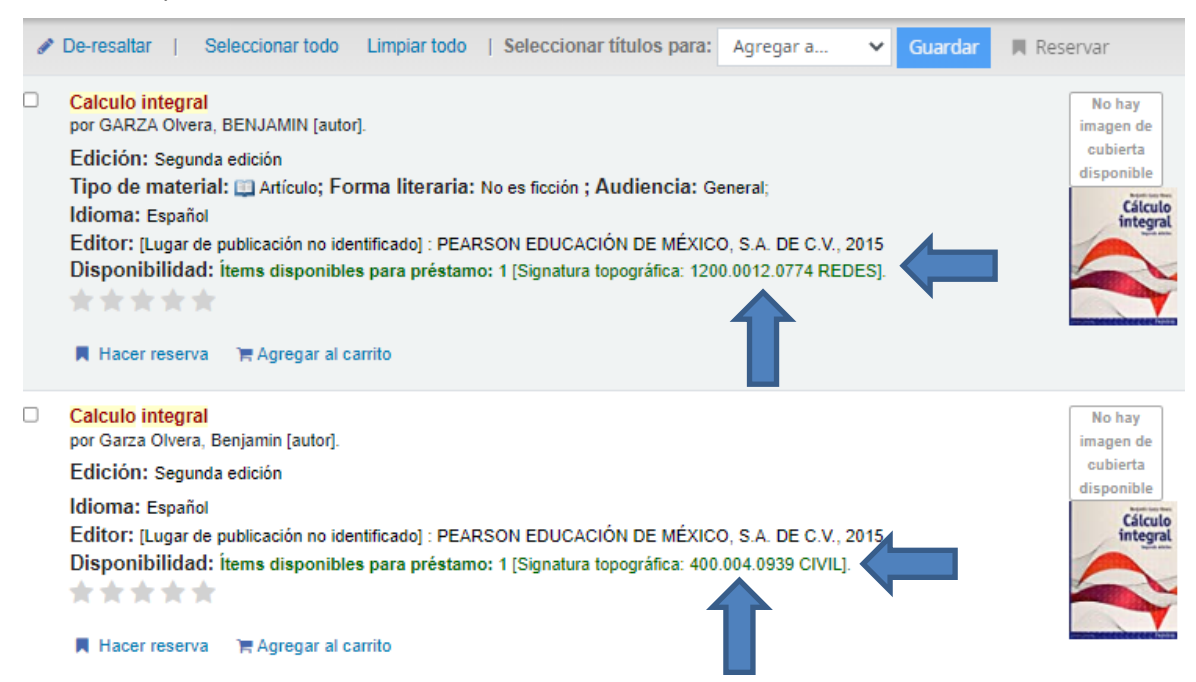